## 生殖医療従事者講習会受講手順について

一般社団法人日本生殖医学会

生殖医療従事者資格制度委員会

①指定の URL からログイン(WEB 会員証の ID とパスワード、クレジットカードが必要になりますのでお手元にご用意ください)

カメラ付き PC で受講してください(スマートフォン等携帯不可)。

推奨 OS/ブラウザ(いずれも最新のバージョンでご対応ください)※Internet Explorer は使用できません。

OS: Windows 10 Home もしくは Professional-----ブラウザ: Chrome / Edge / FireFox

OS: macOS----ブラウザ: Safari / Chrome / FireFox

mac の場合は OS,ブラウザともに最新のバージョン以外で不具合が発生する場合があることを確認しております。最新バージョンをご利用いた だいていないことによる不具合が発生(中断や履修ができない等)に関しまして問合せや責任は負いかねますので必ずバージョンをご確認のう えご利用ください。

macOS のバージョン確認: <u>https://support.apple.com/ja-jp/HT201260</u>

Safari の最新バージョンインストール:<u>https://support.apple.com/ja-jp/safari</u>

生殖医療専門医・生殖医療専攻医・生殖医療コーディネーターは受講時にカメラで顔写真を撮影してアップロードしていただきます。

| 会員番号    |  |   |  |
|---------|--|---|--|
| 9999999 |  |   |  |
| パスワード   |  |   |  |
| 半角英数字   |  | ר |  |

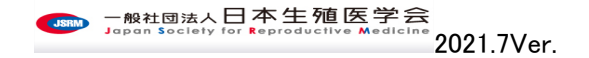

### ②受講可能な単位項目一覧が表示されます。受講を開始していないものは未登録になっています。

受講を開始したい単位項目をクリックしてください

| (-社)日本生殖医学会 × +                                                                                        |                 |              |         |                          |       | - 🗆                                 |
|----------------------------------------------------------------------------------------------------|-----------------|--------------|---------|--------------------------|-------|-------------------------------------|
| → C   cdn.jsrm.or,jp/elearning/index.html#/                                                            |                 |              |         |                          | Q     | * 🗉 🛊 🊳                             |
| "ブリ M Gmail 🤽 JSRM Secretariat 🎦 Yahoo! JAPAN 🔇 アイオスナビーログイン 👁 一般社に                                     | 団法人日本 졦 MOTクラウド | 🔹 💁 メール - 日本 | 5生殖医 G  | Google 🧧 マイプロフィール - Zoom |       | » 📙 その他のブック                         |
| 一般社団法人日本生殖医学会<br>Japan Society for Reproductive Medicine                                               |                 |              |         |                          |       | 会員番号:9999999<br>テスト ユーザ 先3<br>ログアウト |
| 殖医療従事者講習会                                                                                              |                 |              |         |                          |       |                                     |
| 事務局からのお知らせ】                                                                                            |                 |              |         |                          |       |                                     |
| 2020/07/30 第1回WEB版生殖医療従事者講習会を2020年9月1日から実施いたします。<br>2020/07/30 産婦人科の機構単位付与をご希望の方は、〇月〇日(午前0時)〜〇月〇日(〇+1日 | 午前0時)の間に受講完了を;  | されたものについ     | て付与されます | - o                      |       |                                     |
| 生殖医療専門医・専攻医取得単位】                                                                                       |                 |              |         |                          |       |                                     |
| D 単位項目名                                                                                                | 講師              | 講義時間         | 開催      | 開催期間                     | 単位取得日 | 受講状態                                |
| 1 生殖療総論・トピック/生殖倫理・関係法規                                                                                 | 石原理             | 60分          | 開催中     | 2020/09/01 - 2020/10/31  | -     | 未登録                                 |
| 2 生殖遗伝/生殖免疫·感染症等 🍪                                                                                     | 澤井 英明           | 60分          | 開催中     | 2020/09/01 - 2020/10/31  | -     | 未登録                                 |
| 3 女性生殖生理・生殖内分泌/一般治療各論(女性手術・不育症) 👧                                                                      | 木村 正            | 60分          | 開催中     | 2020/09/01 - 2020/10/31  | -     | 未登録                                 |
| 4 男性生殖生理・生殖内分泌/一般治療各論(男性不妊) 🙋                                                                          | 辻村 晃            | 60分          | 開催中     | 2020/09/01 - 2020/10/31  | -     | 未登録                                 |
| 5 治療総論検査・診断/一般治療各論(排卵誘発) 🙋                                                                             | 苛原 稔            | 60分          | 開催中     | 2020/09/01 - 2020/10/31  | -     | 未登録                                 |
| 6 一般治療最近の進歩/子宮内膜症 🙋                                                                                    | 北脇 城            | 60分          | 開催中     | 2020/09/01 - 2020/10/31  | -     | 未登録                                 |
| 7 生殖補医療総論・管理/生殖補助医療最近の進歩 砂須                                                                            | 齊藤 英和           | 60分          | 開催中     | 2020/09/01 - 2020/10/31  | -     | 未登録                                 |
| 8 生殖補助医療各論(体外受精/顕微授精) 😹                                                                                | 柳田 薫            | 60分          | 開催中     | 2020/09/01 - 2020/10/31  | -     | 未登録                                 |
|                                                                                                    |                 |              |         |                          |       |                                     |

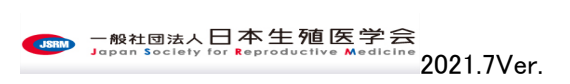

# ③以下のように受講内容の詳細について表示されます。確認のうえ、受講される場合は受講する、をクリック

| ● (一社)日本生殖医学会 × +                                                 |                          |                      |                          |       | - 🗆 ×                              |
|-------------------------------------------------------------------|--------------------------|----------------------|--------------------------|-------|------------------------------------|
| ← → C                                                             |                          |                      |                          | Q     | ★ 🖻 🗯 🊳 E                          |
| 👯 アプリ M Gmail 🧩 JSRM Secretariat 😰 Yahoo! JAPAN 📀 アイオスナビーログイン 👁 - | -般社団法人日本 졦 MOTクラウト       | 🚺 メール - 日本生殖医 🔓      | Google 🛄 マイプロフィール - Zoom |       | ※ ろの他のブックマーク                       |
|                                                                   |                          |                      |                          |       | 会員番号:99999999<br>テストユーザ先生<br>ログアウト |
| 生殖医療従事者講習会                                                        |                          |                      |                          |       |                                    |
| 【事務局からのお知らせ】                                                      |                          |                      |                          |       |                                    |
| 2020/07/30 第1回WEB版生殖医療従事者講習会を2020年9月1日から実施いたします。                  |                          |                      |                          |       |                                    |
| 2020/07/30 産婦人科の機構単位付与をご希望の方は、〇月〇日 生殖医療専門医・専                      | 攻医取得単位                   |                      | 8                        |       |                                    |
| 【生殖医療専門医・専攻医取得単位】                                                 | 一般治療最近の進歩/子習             | 宮内膜症 必須              |                          |       |                                    |
| ID 単位項目名                                                          | 講師:北脇城先生                 | 講義時間: <b>60分</b>     |                          | 単位取得日 | 受講状態                               |
| 1 生殖療総論・トピックノ生殖倫理・関係法規 201                                        | 受講科: ¥8,000              | 履修期限: 2020/10/31     | 1 - 2020/10/31           | •     | 未登録                                |
| 2 生殖遺伝/生殖免疫・感染症等 20月                                              | 王旭区旗等门区,王旭区旗等以           | このに増炒め焼牛は焼中です。       | 1 - 2020/10/31           | -     | 未登録                                |
| 3 女性生殖生理・生殖内分泌/一般治療各論(女性手術・不育                                     |                          |                      | 1 - 2020/10/31           | -     | 未登録                                |
| 4 男性生殖生理・生殖内分泌/一般治療各論(男性不妊) 📧                                     | 受講する                     | キャンセル                | 1 - 2020/10/31           | -     | 未登録                                |
| 5 治療総論 検査・診断/一般治療各論(排卵誘発) 🜆                                       | 苛原了。                     | 60分 開催中              | 2020/09/01 - 2020/10/31  | -     | 未登録                                |
| 6 一般治療局近の進歩/子宮内膜症 🐹                                               | 北脇 城                     | 60分 開催中              | 2020/09/01 - 2020/10/31  | -     | 未登録                                |
| 7 生殖補医療総論・管理/生殖補助医療最近の進歩 🜌                                        | 齊藤 英和                    | 60分 開催中              | 2020/09/01 - 2020/10/31  | -     | 未登録                                |
| 8 生殖補助医療各論(体外受精/顕微授精) 🙋                                           | 柳田 薫                     | 60分 開催中              | 2020/09/01 - 2020/10/31  | -     | 未登録                                |
|                                                                   |                          |                      |                          |       |                                    |
|                                                                   | Copyright © (一社)日本生殖医学会。 | All rights reserved. |                          |       | -                                  |

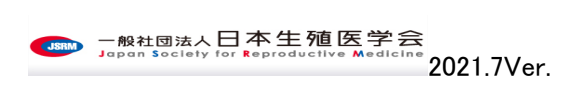

④受講料の支払いをクレジットカードで行います(表示は生殖医療専攻医の1単位項目あたり¥8,000を例にしています)。必要情報を入力してく ださい。

- > 受講料の誤支払、受講が完了できないこと等による受講料の返金は一切受付いたしかねますのでご注意ください。
- ▶ クレジットカード以外のお支払いは受付いたしかねます。
- 請求書の発行は致しかねます。施設での経費等で受講料の精算をお考えの方は、受講期間中に領収書を各自ダウンロードいただき、ご対応ください。

| U M Gmail 🤻 JSRM Secretariat 🍸 Yahoo! JAPAN 🔇 | アイオスナビーログイン 🗢 一般社団法人日本 🐠 MOTクラウド 🤹 メール・日本生殖医 G Google 🛄 マイプロフィール・Zoom 4 [Outlook]メールの仕 | . » 📙 その他のブックマーク |
|-----------------------------------------------|----------------------------------------------------------------------------------------|------------------|
| Japan Society for Reproductive Medicine       |                                                                                        | ログアウト            |
|                                               | 2020年度第2回生殖医療従事者講習会参加費登録 講習会トップへ                                                       |                  |
|                                               | 以下の講習が対象となります。                                                                         |                  |
|                                               | <ul> <li>         ・ 一般治療最近の進歩/子宮内膜症<br/>底修期際:2020/10/31      </li> </ul>               |                  |
|                                               | 参加型録費用                                                                                 |                  |
|                                               | ¥ 8,000-                                                                               |                  |
|                                               | ※すべて必須入力です。                                                                            |                  |
|                                               |                                                                                        |                  |
|                                               | ▼134 <b>■ 55 </b> ■ 145<br>カードご名義                                                      |                  |
|                                               | 半角英字                                                                                   |                  |
|                                               | カード番号                                                                                  |                  |
|                                               | 半角数字14/15/16桁                                                                          |                  |
|                                               | <b>セキュリティコード</b><br>(クレジットカード裏面のコードを入力してください。)                                         |                  |
|                                               | 半角数字3/4桁                                                                               |                  |
|                                               | 有効期限                                                                                   |                  |
|                                               | month $01 \times 1/20 \times 1$ year                                                   |                  |
|                                               |                                                                                        |                  |
|                                               | +用数子10/11和                                                                             |                  |

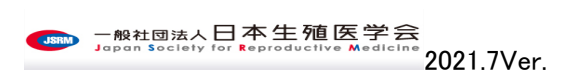

⑤決済が完了するとトップページに戻ります。受講する単位項目をクリックし、受講証明のため顔写真の登録を行います。カメラを起動、をクリッ クし、顔が中心に表示されましたら登録ボタンを押してください。カメラの起動がどうしても難しい場合は別途撮影して画像ファイルにしたものをフ ァイルを選択、からアップロードしてください。本会生殖医療専門医生殖医療専攻医でご登録いただいている顔写真との照合等、ご本人確認含 めた受講の可否の認証を行います。

|                                                                                                    |                                                                                                    |                                                              |                                                                                                    |                                                                                                    | 0                                                            | * 📼 🛨                                                                                                    |
|----------------------------------------------------------------------------------------------------|----------------------------------------------------------------------------------------------------|--------------------------------------------------------------|----------------------------------------------------------------------------------------------------|----------------------------------------------------------------------------------------------------|--------------------------------------------------------------|----------------------------------------------------------------------------------------------------|
| O cdn.jsrm.or.jp/elearning/index.html#/top                                                                                                    |                                                                                                    |                                                              |                                                                                                    |                                                                                                    | Q                                                            | ☆ 🙂 🐕                                                                                                    |
| ブリ M Gmail 🧩 JSRM Secretariat 🎦 Yahoo! JAPAN 🧐 アイオスナヒ ロクイン 🍕                                                                                                    | 一般社団法人日本… (M) MOT/2ラウ                                                                                                    | ド 💽 Xール - 日本st                                               | 主殖医 G                                                                                                    | Google 🛄 マイフロフィール - Zoom                                                                                                    |                                                              | ※ 長田町日:000                                                                                                    |
| ────────────────────────────────────                                                                                                    |                                                                                                    |                                                              |                                                                                                    |                                                                                                    |                                                              | テスト ユーサ                                                                                                    |
|                                                                                                    |                                                                                                    |                                                              |                                                                                                    |                                                                                                    |                                                              |                                                                                                    |
| 殖医療従事者講習会                                                                                                    |                                                                                                    |                                                              |                                                                                                    |                                                                                                    |                                                              |                                                                                                    |
| 「<br>『務局からのお知らせ】                                                                                                    |                                                                                                    |                                                              |                                                                                                    |                                                                                                    |                                                              |                                                                                                    |
| 020/07/30 第1回WEB版生殖医療従事者講習会を2020年9月1日から実施いたします。                                                                                                    |                                                                                                    |                                                              |                                                                                                    |                                                                                                    |                                                              |                                                                                                    |
| 020/07/30 産婦人科の機構単位付与をご希望の方は、〇月〇日(午前0時)〜〇月〇日                                                                                                    | 1(〇+1日 午前0時)の間に受講完了を                                                                                                    | されたものについて                                                    | 付与されます                                                                                                    | 0                                                                                                    |                                                              |                                                                                                    |
|                                                                                                    |                                                                                                    |                                                              |                                                                                                    |                                                                                                    |                                                              |                                                                                                    |
|                                                                                                    |                                                                                                    |                                                              |                                                                                                    |                                                                                                    |                                                              |                                                                                                    |
| 単位項目名                                                                                                    | 講師                                                                                                    | 講義時間                                                         | 開催                                                                                                    | 開催期間                                                                                                    | 単位取得日                                                        | 受講状態                                                                                                    |
| <ul> <li>単位項目名</li> <li>1 生殖療総論・トピック/生殖倫理・関係法規 Ø属</li> </ul>                                                                                                    | <b>講師</b><br>石原理                                                                                                    | 講義時間<br>60分                                                  | 開催開催中                                                                                                    | 開催期間<br>2020/09/01 - 2020/10/31                                                                                                    | 単位取得日                                                        | 受講状態                                                                                                    |
| 単位項目名       1     生殖療総論・トピックノ生殖倫理・関係法規       2     生殖遺伝ノ生殖免疫・感染症等                                                                                                    | 場師<br>石原理<br>澤井英明                                                                                                    | 講義時間<br>60分<br>60分                                           | 開催開催中                                                                                                    | 開催期間<br>2020/09/01 - 2020/10/31<br>2020/09/01 - 2020/10/31                                                                                                    | 単位取得日<br>-                                                   | 受講状態<br>未登録<br>未登録                                                                                                    |
| 単位項目名           1         生殖療総論・トビック/生殖倫理・関係法規 (2011)           2         生殖遠伝/生殖免疫・感染症等 (2011)           3         女性生殖生理・生殖内分泌/一般治療各論(女性手術・不育症) (2011)                                                                                                    | 講師<br>石原理<br>澤井英明<br>木村正                                                                                                    | 講義時間<br>60分<br>60分<br>60分                                    | 開催<br>開催中<br>開催中<br>開催中                                                                                                    | 明確期間<br>2020/09/01 - 2020/10/31<br>2020/09/01 - 2020/10/31<br>2020/09/01 - 2020/10/31                                                                                                    | 単位取得日<br>-<br>-<br>-                                         | 受講状態<br>未登録<br>未登録<br>未登録                                                                                                    |
| 単位項目名         1 生殖廃総論・トピックノ生殖倫理・関係法規 6個         2 生殖遺伝/生殖免疫・感染症等 6個         3 女性生殖生理・生殖内分泌/一般治療各論(男性不妊) 6個                                                                                                    | 調節           石原         理           澤井         英明           木村         正           辻村         晃                                                                                                    | 講義時間           60分           60分           60分           60分 | 開催<br>開催中<br>開催中<br>開催中<br>開催中                                                                                                    | BHAEJURIN           2020/09/01 - 2020/10/31           2020/09/01 - 2020/10/31           2020/09/01 - 2020/10/31           2020/09/01 - 2020/10/31                                                                                                    | 単位取得日<br>-<br>-<br>-<br>-                                    | <ul> <li>二、</li> <li>二、</li> <li></li></ul> |
| 単位項目名           1         生殖療総論・トピック/生産倫理・関係法規 ⑧風           2         生殖速伝/生殖免疫・感染症等 ⑧風           3         女性生殖生理・生殖内分泌/一般治療各論(女性手術・不育症) ⑧風           4         男性生殖生理・生殖内分泌/一般治療各論(男性不妊) ⑧風           5         治療総論 検査・診断/一般治療各論(排卵誘発) ⑧風                                                                                                    | 講師           石原         理           澤井         英明           木村         正           辻村         晃           奇原         後                                                                                                    | 講義時間<br>60分<br>60分<br>60分<br>60分<br>60分                      | 開催       開催中       開催中       開催       開催       開催       開催                                                                                      | BHAEUBIN           2020/09/01 - 2020/10/31           2020/09/01 - 2020/10/31           2020/09/01 - 2020/10/31           2020/09/01 - 2020/10/31           2020/09/01 - 2020/10/31                                                                                                    | 単位取得日<br>-<br>-<br>-<br>-<br>-<br>-                          | 受調状態       未登録       未登録       未登録       未登録       未登録       未登録       未登録                                                                                                    |
| 単位項目名           1         生殖康総論・トピック/生殖倫理・関係法規 ፩           2         生殖遺伝/生殖免疫・感染症等 ፩           3         女性生殖生理・生殖内分泌/一般治療名論(女性手術・不育症) ፩           4         男性生殖生理・生殖内分泌/一般治療名論(男性不妊) б           5         治療総論 検査・診断/一般治療名論(排卵誘発) ፩           6         一般治療品近の進歩/子宮内腺症 б                                                                                                    | 調節           石原         理           海井         英明           木村         正           辻村         晃           前原         総           北脇         城                                                                                                    | 講義時間           60分           60分           60分           60分 | 開催           開催中           開催中           開催中           開催中           開催中           開催中           開催中                                            | BHARDURHN           2020/09/01 - 2020/10/31           2020/09/01 - 2020/10/31           2020/09/01 - 2020/10/31           2020/09/01 - 2020/10/31           2020/09/01 - 2020/10/31           2020/09/01 - 2020/10/31                                                                                                    | 単位取得日<br>-<br>-<br>-<br>-<br>-<br>-                          | 受謝状態           未登録           未登録           未登録           未登録           未登録           未登録           未登録           未登録           支援済み                                                                                                    |
| 単位項目名           1         生殖療総論・トピック/生産倫理・関係法規 ⑥           2         生殖虚伝/生殖免疫・感染症等 ⑧           3         女性生殖生理・生殖内分泌/一般治療各論(女性手術・不育症) ⑧           4         男性生殖生理・生殖内分泌/一般治療各論(男性不妊) ⑧           5         治療総論 検査・診断/一般治療各論(排卵誘発) ⑧           6         一般治療局近の進歩/子宮内腺症 ⑧           7         生殖補医療総論・管理/生殖補助医療局近の進歩 ⑧                                                           | 講師 石原 理 第井 英明 第日 第日 第日 第日 第日 第日 第日 第日 第日 第日 第日 第日 第日 第                                                                                                    | 講義時間<br>60分<br>60分<br>60分<br>60分<br>60分<br>60分<br>60分        | 開催中           開催中           開催中           開催中           開催中           開催中           開催中           開催中           開催中           開催中           開催中 | BHAE JUBHE           2020/09/01 - 2020/10/31           2020/09/01 - 2020/10/31           2020/09/01 - 2020/10/31           2020/09/01 - 2020/10/31           2020/09/01 - 2020/10/31           2020/09/01 - 2020/10/31           2020/09/01 - 2020/10/31           2020/09/01 - 2020/10/31                                                                   | 単位取得日<br>-<br>-<br>-<br>-<br>-<br>-<br>-<br>-<br>-           | 受謝状態           未登録           未登録           未登録           未登録           未登録           未登録           未登録           未登録           未登録           未登録           未登録           未登録           未登録           未登録           未登録           全報新み           登録新み                                                                                                    |
| 単位項目名           1         生殖廃総論・トピック/生帰倫理・関係法規 (4)           2         生殖遺伝/生殖免疫・感染症等 (4)           3         女性生殖生理・生殖内分泌/一般治療各論(女性手術・不育症) (4)           4         男性生殖生理・生殖内分泌/一般治療各論(男性不妊) (4)           5         治療総論 検査・診断/一般治療各論(排卵誘発) (4)           6         一般治療局近の進歩/子宮内膜症 (4)           7         生殖補医療総論・管理/生殖補助医療局近の進歩 (4)           8         生殖補助医療合論(体外受精/顕微授精) (4) | ・<br>・<br>・<br>・<br>・<br>・<br>・<br>・<br>、<br>、<br>、<br>、<br>、<br>、<br>、<br>、<br>、<br>、<br>、<br>、<br>、                                                                                                    | 講義時間<br>60分<br>60分<br>60分<br>60分<br>60分<br>60分<br>60分<br>60分 | 開催<br>開催中<br>開催中<br>開催中<br>開催中<br>開催中<br>開催                                                                                                    | BHAEJURIN           2020/09/01 - 2020/10/31           2020/09/01 - 2020/10/31           2020/09/01 - 2020/10/31           2020/09/01 - 2020/10/31           2020/09/01 - 2020/10/31           2020/09/01 - 2020/10/31           2020/09/01 - 2020/10/31           2020/09/01 - 2020/10/31           2020/09/01 - 2020/10/31                                  | 単位取得日<br>-<br>-<br>-<br>-<br>-<br>-<br>-<br>-<br>-<br>-<br>- | 受謝状態       未登録       未登録       未登録       未登録       未登録       未登録       未登録       未登録       未登録       未登録       未登録       未登録       未登録       未登録       未登録       未登録       未登録                                                                                                    |
| 単位項目名           1         生殖廣総論・トピック/生殖倫理・関係法規 600           2         生殖遺伝/生殖免疫・感染症等 600           3         女性生殖生理・生殖内分泌/一般治療各論(女性手術・不育症) 600           4         男性生殖生理・生殖内分泌/一般治療各論(男性不妊) 600           5         治療総論 検査・診断/一般治療各論(排卵誘発) 600           6         一般治療局近の進歩/子宮内腺症 600           7         生殖補医療総論・管理/生殖補助医療局近の進歩 600           8         生殖補助医療各論(林外受精/顕微授精) 600 | 調節           石原         理           石原         英明           洋井         英明           九村         瓦           九村         見           九村         見           古原         後           白原         英和           白原         英和           前膝         英和           御御田         薫く | 講義時間<br>60分<br>60分<br>60分<br>60分<br>60分<br>60分<br>60分        | 開催<br>開催中<br>開催中<br>開催中<br>開催中<br>開催<br>開催                                                                                                    | BHREWINN           2020/09/01 - 2020/10/31           2020/09/01 - 2020/10/31           2020/09/01 - 2020/10/31           2020/09/01 - 2020/10/31           2020/09/01 - 2020/10/31           2020/09/01 - 2020/10/31           2020/09/01 - 2020/10/31           2020/09/01 - 2020/10/31           2020/09/01 - 2020/10/31           2020/09/01 - 2020/10/31 | 単位取得日                                                        | 受謝状態           未登録           未登録           未登録           未登録           未登録           未登録           未登録           未登録           未登録           未登録           未登録           未登録           未登録           未登録           未登録           未登録                                                                                                    |

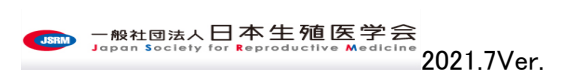

| <ul> <li>○ (一社)日本生殖医学会</li> <li>×</li> </ul>                                   |                                                                                | - 🗆 X                               |
|--------------------------------------------------------------------------------|--------------------------------------------------------------------------------|-------------------------------------|
| $\leftrightarrow$ $\rightarrow$ C $($ cdn.jsrm.or.jp/elearning/index.html#/top |                                                                                | २ 🖈 🖻 🗯 🎒 :                         |
| 🌐 アプリ M Gmail 🧚 JSRM Secretariat 🎦 Yahoo! JAPAN 🧯                              | ) アイオス ナビ L ログイン 🗢 一般社団法人日本 🖚 MOTクラウド 💁 メール - 日本生殖医 🔓 Google 🛄 マイブロフィール - Zoom | » - その他のブックマーク                      |
| 般社团法人日本生殖医学会<br>Japan Society for Reproductive Medicine                        |                                                                                | 会員番号:9999999<br>テスト ユーザ 先生<br>ログアウト |
| 生殖医療従事者講習会                                                                     |                                                                                |                                     |
| 【事務局からのお知らせ】                                                                   |                                                                                |                                     |
| 2020/07/30 第1回WEB版生殖医療従事者講習会を2020年9月1日                                         | 証明写真登録                                                                         |                                     |
| 2020/07/30 産婦人科の機構単位付与をご希望の方は、〇月〇日                                             | 受講を開始する前に、 受講証明用写真のご登録をお願いいた                                                   |                                     |
| 【生感医病毒判医,毒妆医取得出位】                                                              | します。                                                                           |                                     |
| ID 単位項目名                                                                       |                                                                                | 日 受講状態                              |
| 1 生殖宿総論・トピック/生殖倫理・関係法規 医調                                                      | ○本人種語言のに交通の、の記録社を行います。 ○ カメラを記載 ファイルを選択 1 - 2020/10/31                         | - 未登録                               |
|                                                                                |                                                                                |                                     |
|                                                                                | 1 - 2020/10/31                                                                 |                                     |
| 3 女性王炮王理·王卿内分泌/一版冶凝各語(女性于朝·不肖                                                  | 1 - 2020/10/31                                                                 | 木豆球                                 |
| 4 男性生殖生理・生殖内分泌/一般治療各論(男性不妊)                                                    | 1 - 2020/10/31                                                                 | - 未登録                               |
| 5 治療総論検査・診断/一般治療各論(排卵誘発) 🐻                                                     | 登録 キャンセル 1-2020/10/31                                                          | 未登録                                 |
| 6 一般治療最近の進歩/子宮内膜症 1000                                                         | 北脇 好 60分 開催中 2020/09/01 - 2020/10/31                                           | 登録済み                                |
| 7 生殖補医療総論・管理/生殖補助医療最近の進歩 💩                                                     | 齊藤 英和 60分 開催中 2020/09/01 - 2020/10/31                                          | - 未登録                               |
| 8 生殖補助医療各論(体外受精/顕微授精) 🜌                                                        | 柳田 薫 60分 開催中 2020/09/01 - 2020/10/31                                           | - 未登録                               |
|                                                                                | Copyright © (一针)日本牛辅医学会 All rights reserved.                                   |                                     |

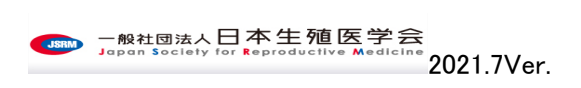

### ⑥受講開始の画面になります、そのまま受講を開始する場合は受講開始をクリック

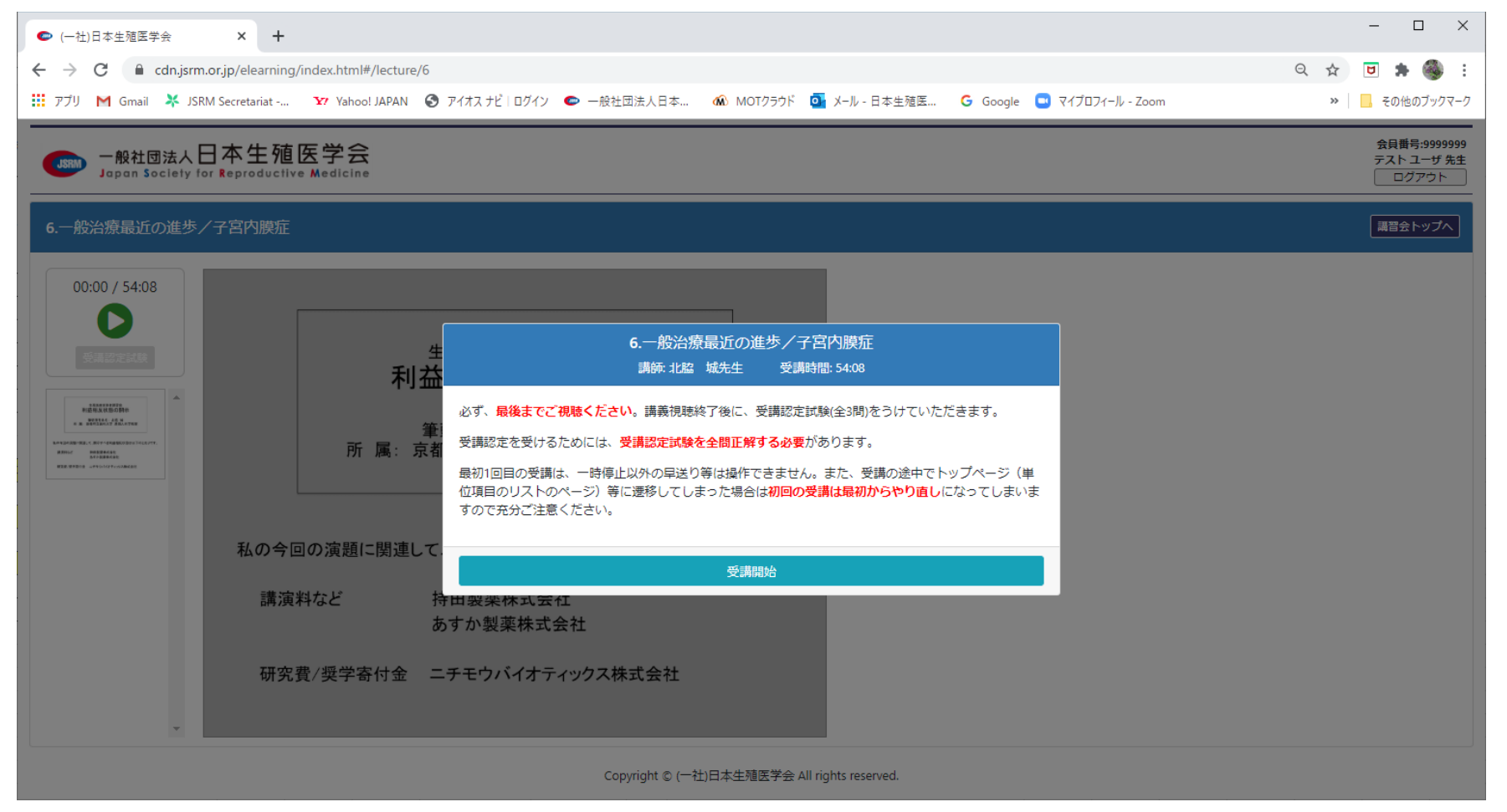

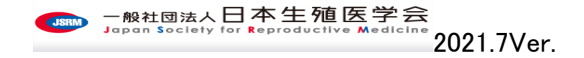

⑦左の再生ボタンを押して受講を開始。受講中はカメラから顔が確認できるようにしてください。また、最初1回目の受講は、一時停止以外の早送り等は操作できません。また、受講の途中でトップページ(単位項目のリストのページ)等に遷移してしまった場合は初回の受講は最初からやり直しになってしまいますので充分ご注意ください。

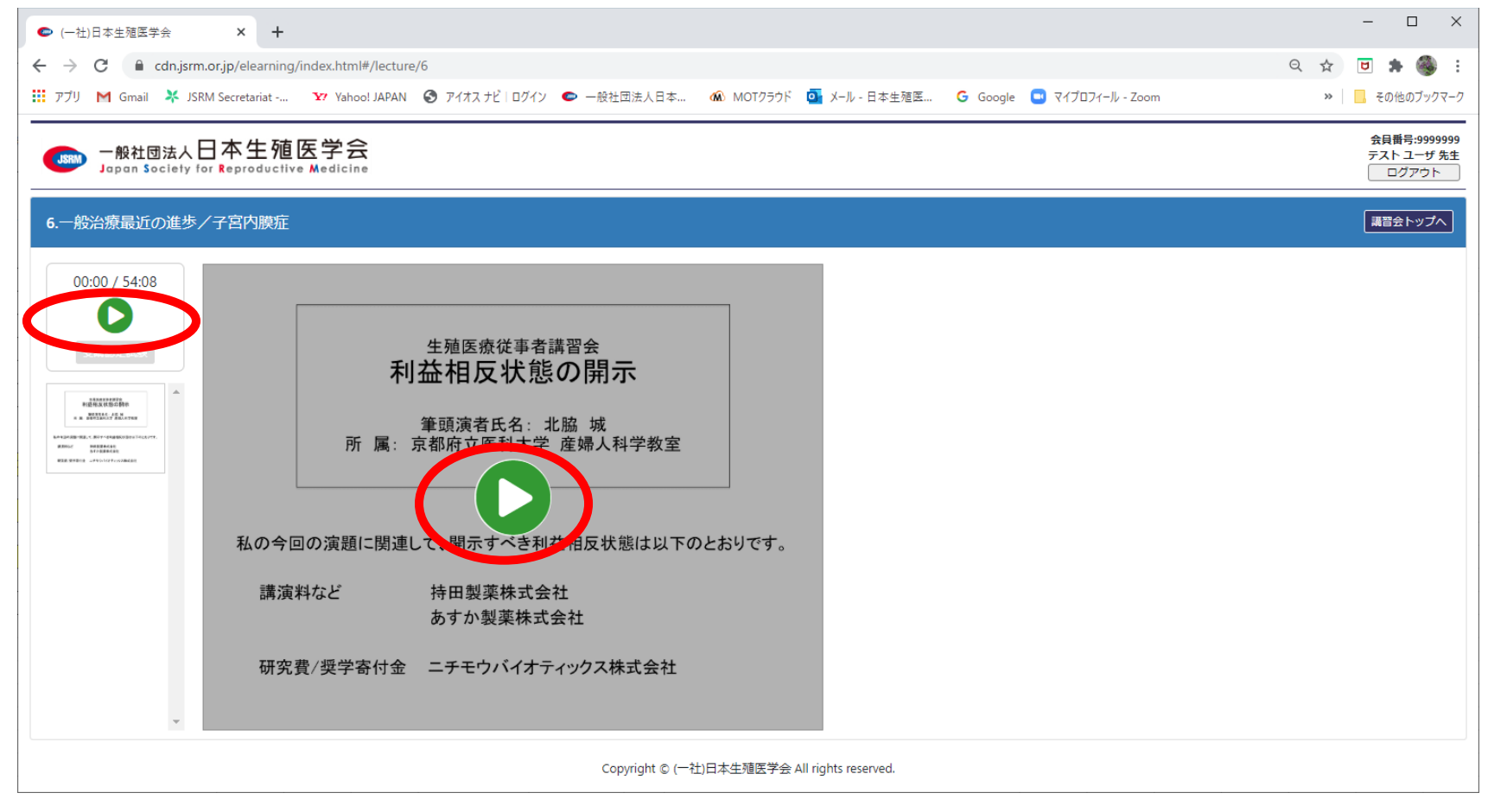

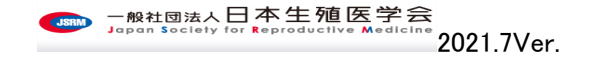

| <ul> <li>● (一社)日本生殖医学会</li> <li>×</li> <li>+</li> </ul>                                                                     | – 🗆 ×                               |
|----------------------------------------------------------------------------------------------------|-------------------------------------|
| ← → C  i cdn.jsrm.or,jp/elearning/index.html#/lecture/6                                                                     | २ 🖈 🖻 🛊 🗐 🍓 :                       |
| 📰 アブリ M Gmail 🧚 JSRM Secretariat 🛂 Yahoo! JAPAN 📀 アイオスナビーログイン 🗢 一般社団法人日本 🖚 MOTクラウド 💁 メール - 日本生殖医 G Google 🛄 マイブロフィール - Zoom | »   🦲 その他のブックマーク                    |
| → ● ● ● ● ● ● ● ● ● ● ● ● ● ● ● ● ● ● ●                                                                                     | 会員番号:9999999<br>テスト ユーザ 先生<br>ログアウト |
| 6.一般治療最近の進歩/子宮内膜症                                                                                                    | 講習会トップへ                             |
|                                                                                                    |                                     |
| 「子宮内膜症・子宮筋腫・子宮筋腫・子宮筋腫・子宮筋腫・子宮筋腫・子宮筋腫・子宮筋腫・子宮筋腫                                                                              |                                     |
| Copyright © (一社)日本生殖医学会 All rights reserved.                                                                                |                                     |

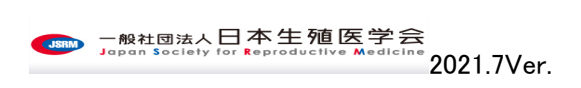

### ⑧受講が完了すると左の再生ボタンの下「受講認定試験」のボタンが緑色に変わります。回答する場合はそこをクリック

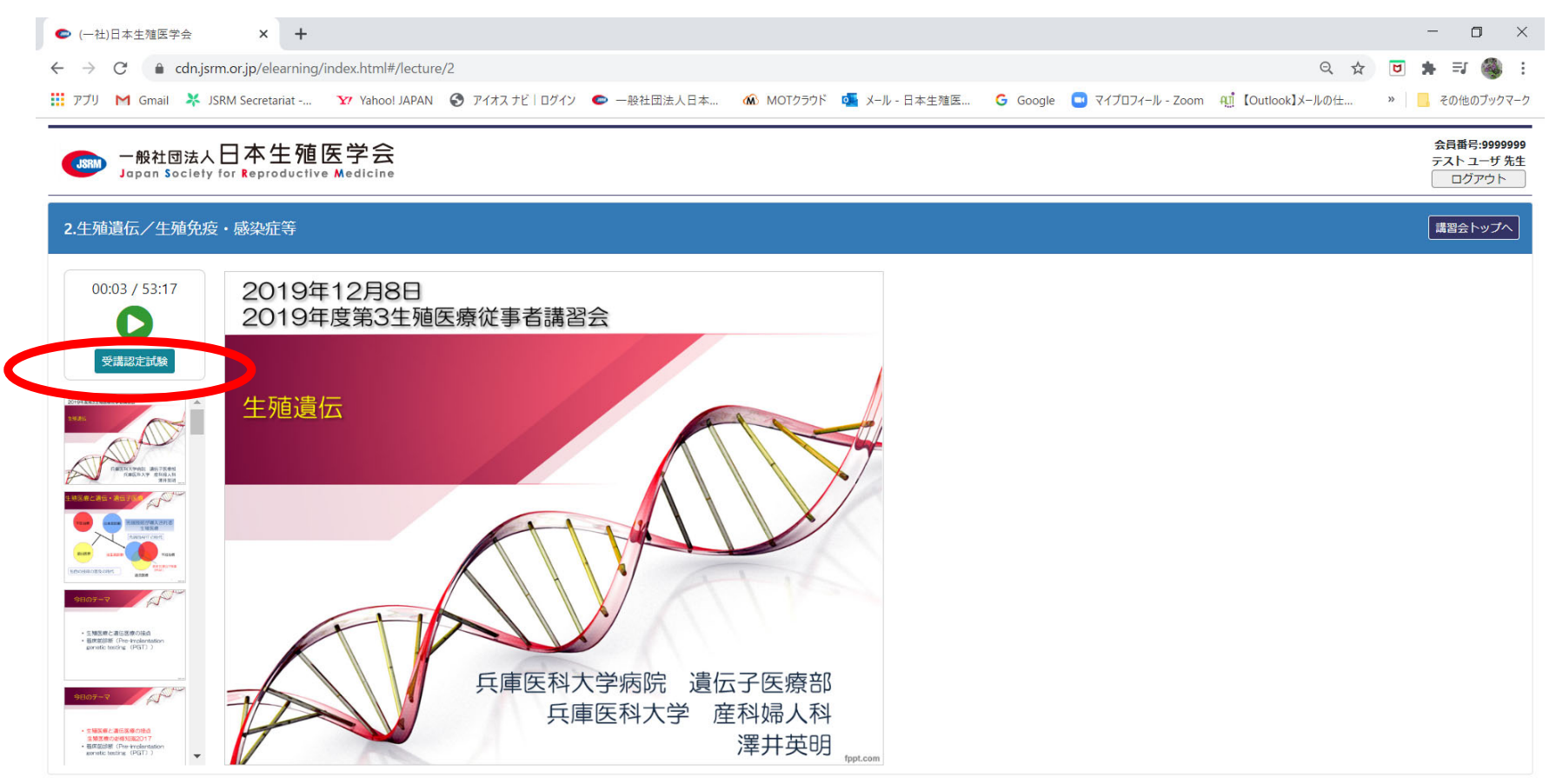

Copyright © (一社)日本生殖医学会 All rights reserved.

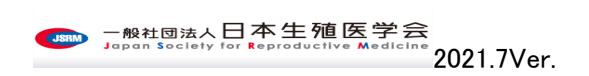

⑨設問は 3-5 問任意で講師が作成しています。全問正答できたら受講が完了します。正答できない場合は、受講のやり直しや設問回答のやり 直しをして完了させます。なお、受講完了は期日内に受講と完全正答をして終了して完了となります。期日内に完了できない場合は単位付与が できませんので充分ご注意ください。

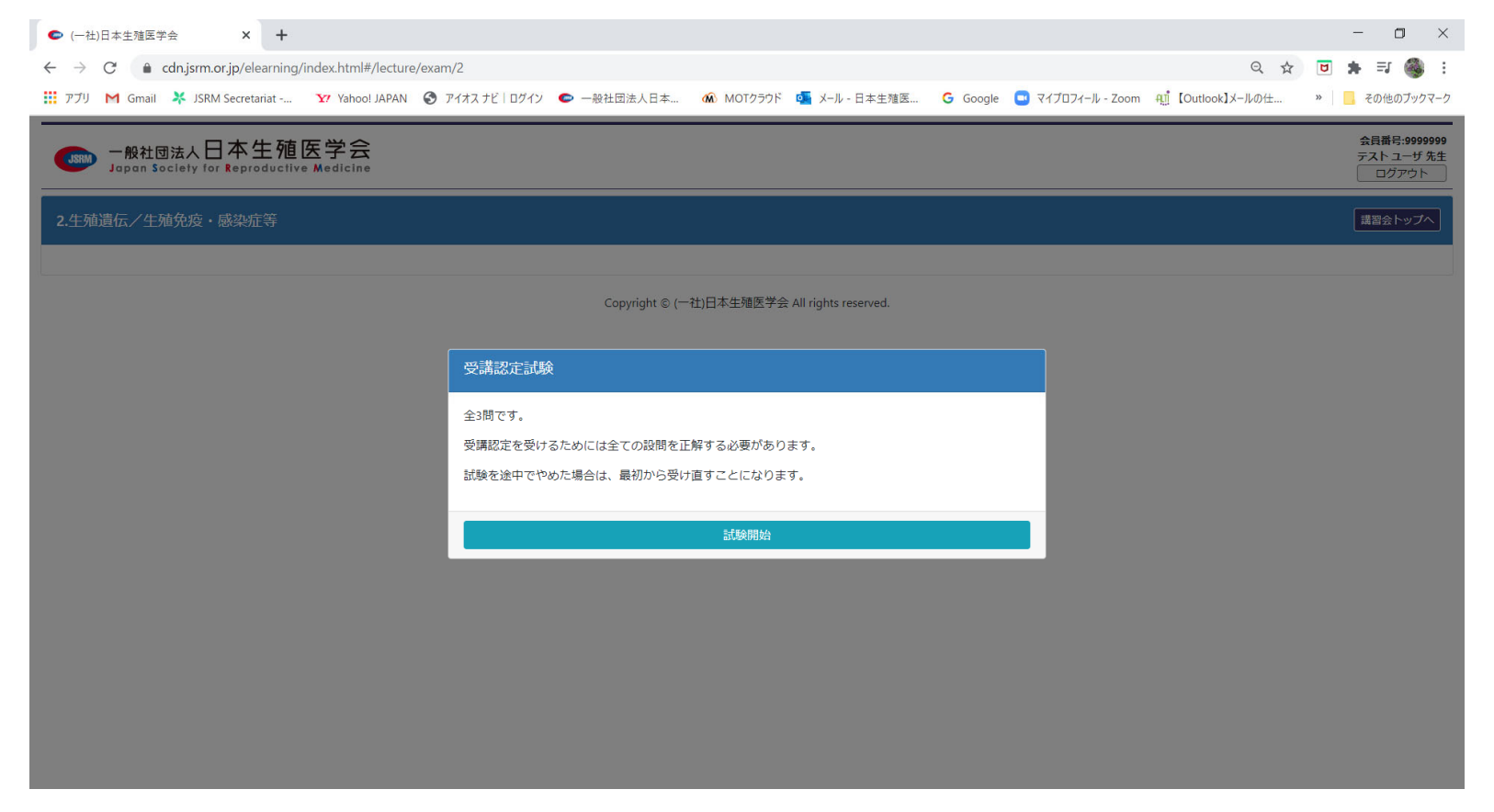

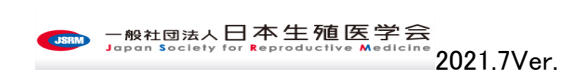

⑩受講が完了しますと単位取得日に日付が入ります。単位の付与(WEB 会員証の単位照会ページで確認できるようになる)は受講の記録(ログ) を確認したうえで、開催期日終了後約1ヵ月後にWEB 会員証の単位照会ページにて確定した履修状況を確認いただけます。

- 受講期間終了後、生殖医療従事者資格制度委員会において、すべての履修記録を確認し、不正不備(本人以外の受講やログ上の不正を チェックいたします)等がないことを確認したものについて単位を付与いたします。最終的に単位が付与されるか否かは受講期間終了後、 審査を行った上で、WEB 会員証の単位照会ページに付与(反映)させますのでそちらで最終確認いただくこととなります。受講期間終了後 約1か月後に付与となります。受講証明書もWEB 会員証の単位照会ページから後日ダウンロードできます。
- 請求書の発行は致しかねます。施設での経費等で受講料の精算をお考えの方は、受講期間中に領収書を各自ダウンロードいただき、ご 対応ください。
- 本受講ページは 2021 年度の受講状況のみ表示します。生殖医療専門医は通常 5 年間のうちに、生殖医療専攻医は 3 年間の研修期間内にいという要件がございますが、ご自身の期間内の履修状況は WEB 会員証の単位照会ページで都度ご確認いただき、何をいつまでに履修すればよいのかご確認ください。

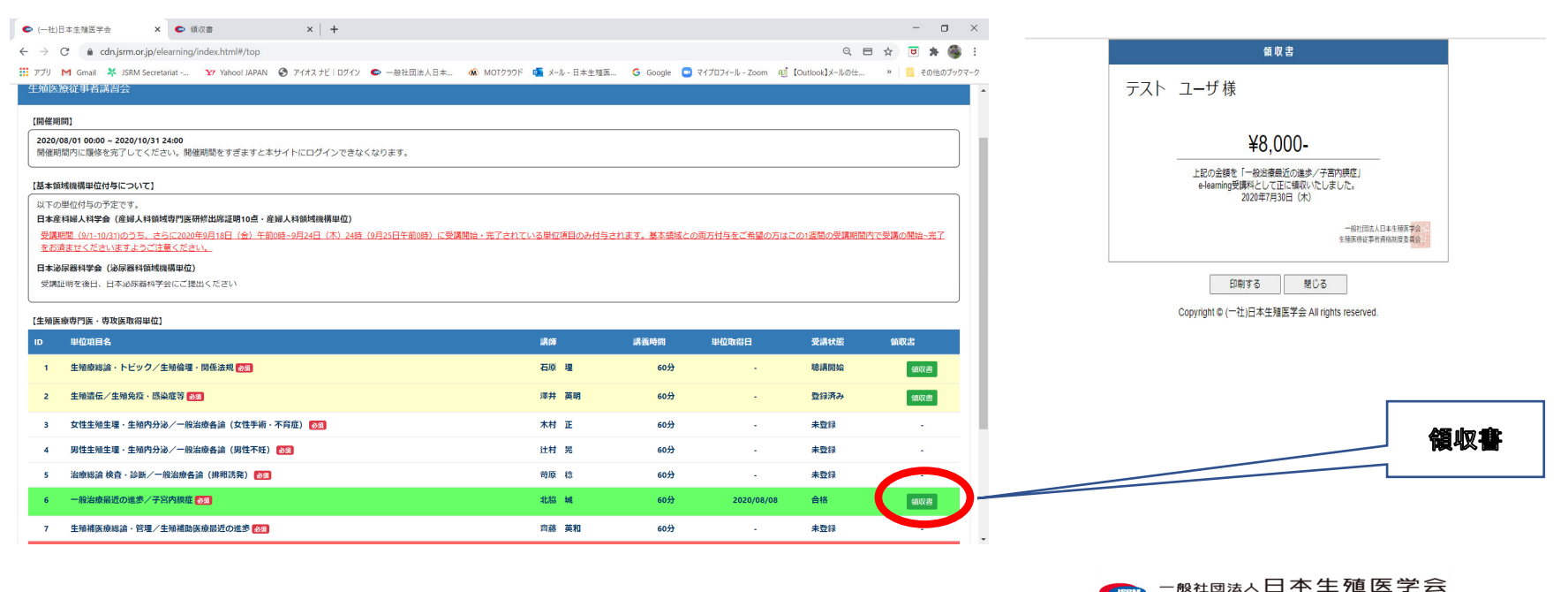

Japan Society for Reproductive Med

2021.7Ver.